## PROCEDIMENTO PARA FAZER RESERVAS DE EVENTO NO MEU SESI

1° **Passo:** Você irá acessar o link do Meu SESI <u>http://www.sesisp.org.br/meu-sesi</u> se cadastrar e fazer o login.

No meio da página, terá um botão escrito Agendamento.

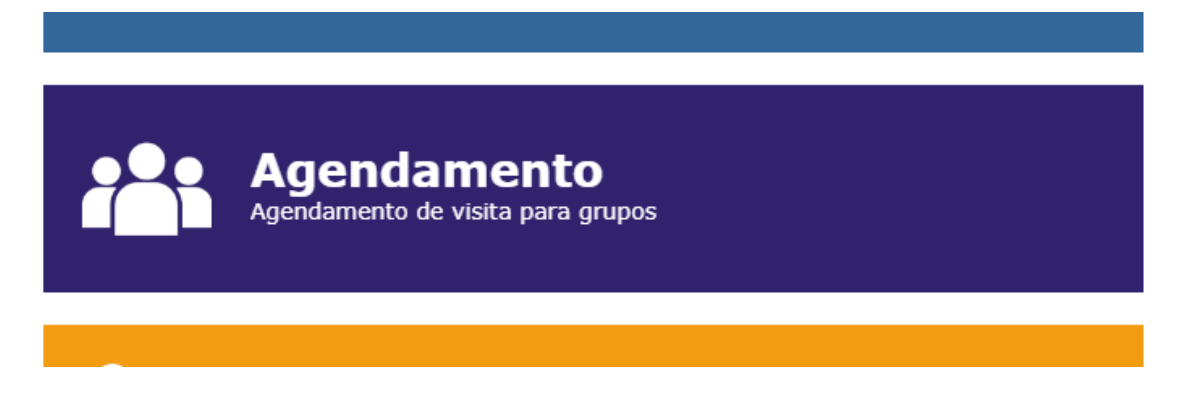

2° Passo: Em seguida, clicar no link Trocar Cidade, Bauru e escolher o evento desejado.

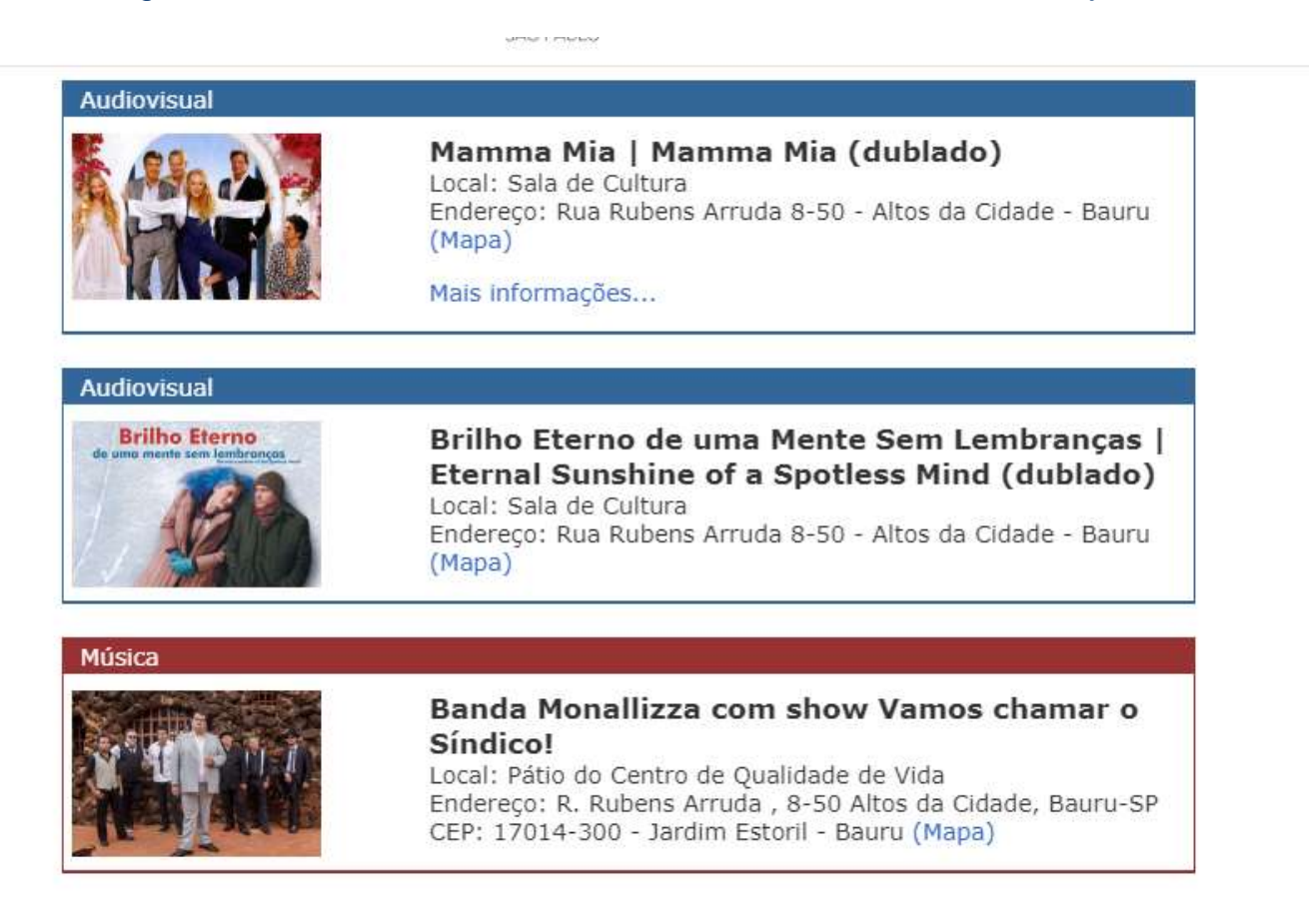

3º Passo: Clique no evento e Logo abaixo, aparecerá Realizar Agendamento para esse evento.

| <b>Síndico!</b><br>Local: Pátio do Centro de Qualidade de Vida<br>Endereço: R. Rubens Arruda , 8-50 Altos da Cidade, Bauru-SP<br>CEP: 17014-300 - Jardim Estoril - Bauru (Mapa)                                                                                            |
|----------------------------------------------------------------------------------------------------|
| Classificação Indicativa: Livre                                                                                                    |
| n reservas de Ingresso pelo site: http://www.sesisp.org.br/meu-sesi                                                                                                    |
| hamar o Síndico!", a banda Monallizza traz os maiores sucessos de<br>e mestre da Soul Music brasileira, Tim Maia. Um show dançante,<br>e, que recria a atmosfera memorável dos shows de Tim através da<br>a, primoroso figurino e cuidadosa produção. Vem, que nesta festa |
| rio: 20:00                                                                                                    |
| zar agendamento para este evento                                                                                                    |
| neus agendamentos para este evento                                                                                                    |
|                                                                                                    |

4° Passo: Escolha quantas reservas quiser e efetue o agendamento.

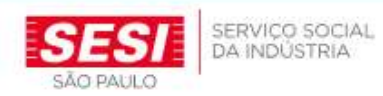

|                            | https://inscricaoeventos.sesisp.org.br/Agendamento/agendam                                                                                                    | da Cidade, Bauru-SP<br>(Mapa)                                                          |
|----------------------------|----------------------------------------------------------------------------------------------------|----------------------------------------------------------------------------------------|
| Gêne                       | Agendamento de grupo para o evento "Banda Monallizza<br>com show Vamos chamar o Síndico!" no dia 16/03/2019<br>(sábado) às 20:00. Estimativa de lugares ainda<br>disponíveis: 293 | sesisp.org.br/meu-ses                                                                  |
| lo e<br>oda<br>nvc<br>prec | Quantidade de Visitantes:                                                                                                    | maiores sucessos de<br>m show dançante,<br>vs de Tim através da<br>em, que nesta festa |
| ale                        | Para agendamento em nome de uma<br>pessoa jurídica, informe abaixo o CNPJ:                                                                                                    |                                                                                        |
| 1                          | Efetivar Agendamento                                                                                                    |                                                                                        |

Pronto! O SESI Bauru encaminhará um e-mail confirmando sua reserva.